## Hvordan finne din pensjonsberegning:

Gå til www.storebrand.no og trykk på «Logg inn».

co storebrand Privat Bedrift Om oss

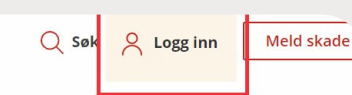

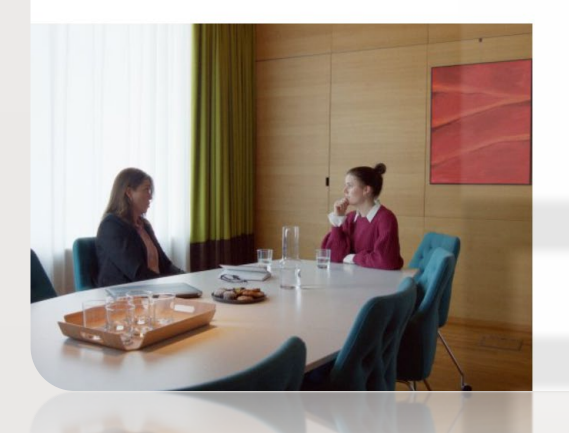

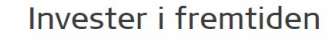

Vet du hva du får i pensjon? Og hvilken pensjonsog forsikringsordning du har gjennom jobben? Få oversikt og invester i din eller bedriftens fremtid.

Storebrand scorer på topp på oppfølging av bedrifter og deres ansatte.

Invester i fremtiden

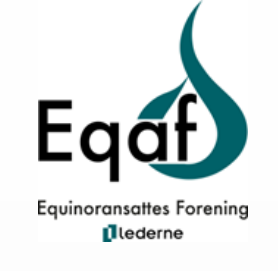

Velg «Logg inn for privatkunder» og velg din innloggingsmetode (bankID/vipps/Mobil BankID).

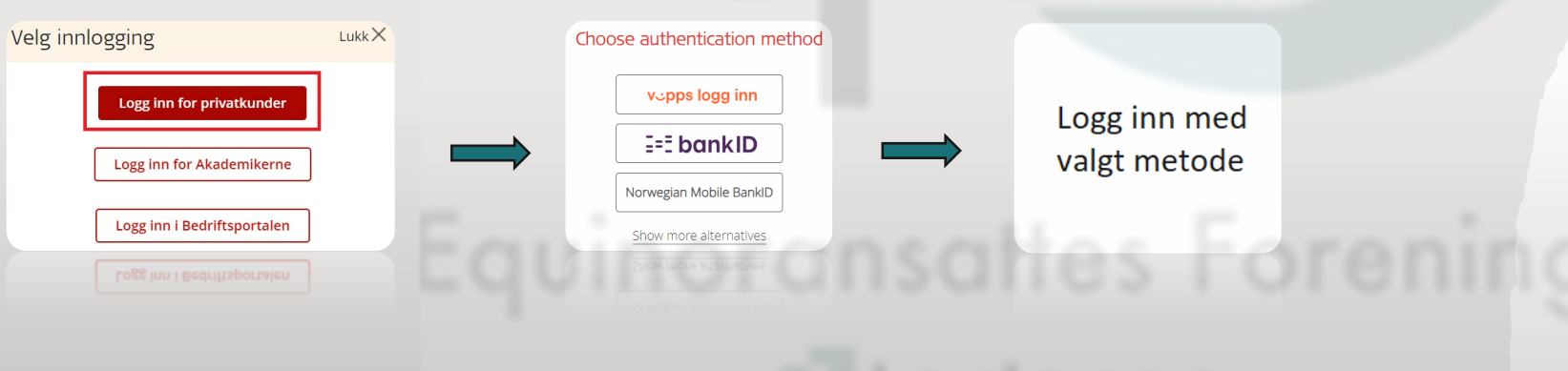

Mobil App – Dine penger

Du kan også få forenklet utregning og info i appen "Mine penger" fra Storebrand. Tilgjengelig i App Store og **Google Play** 

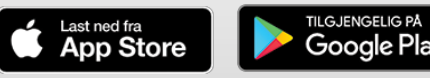

Når du har logget inn får du opp din oversikt, som på bildet under. Trykk på «Meny» helt oppe til høyre og «Pensjon» i nedtrekks feltet.

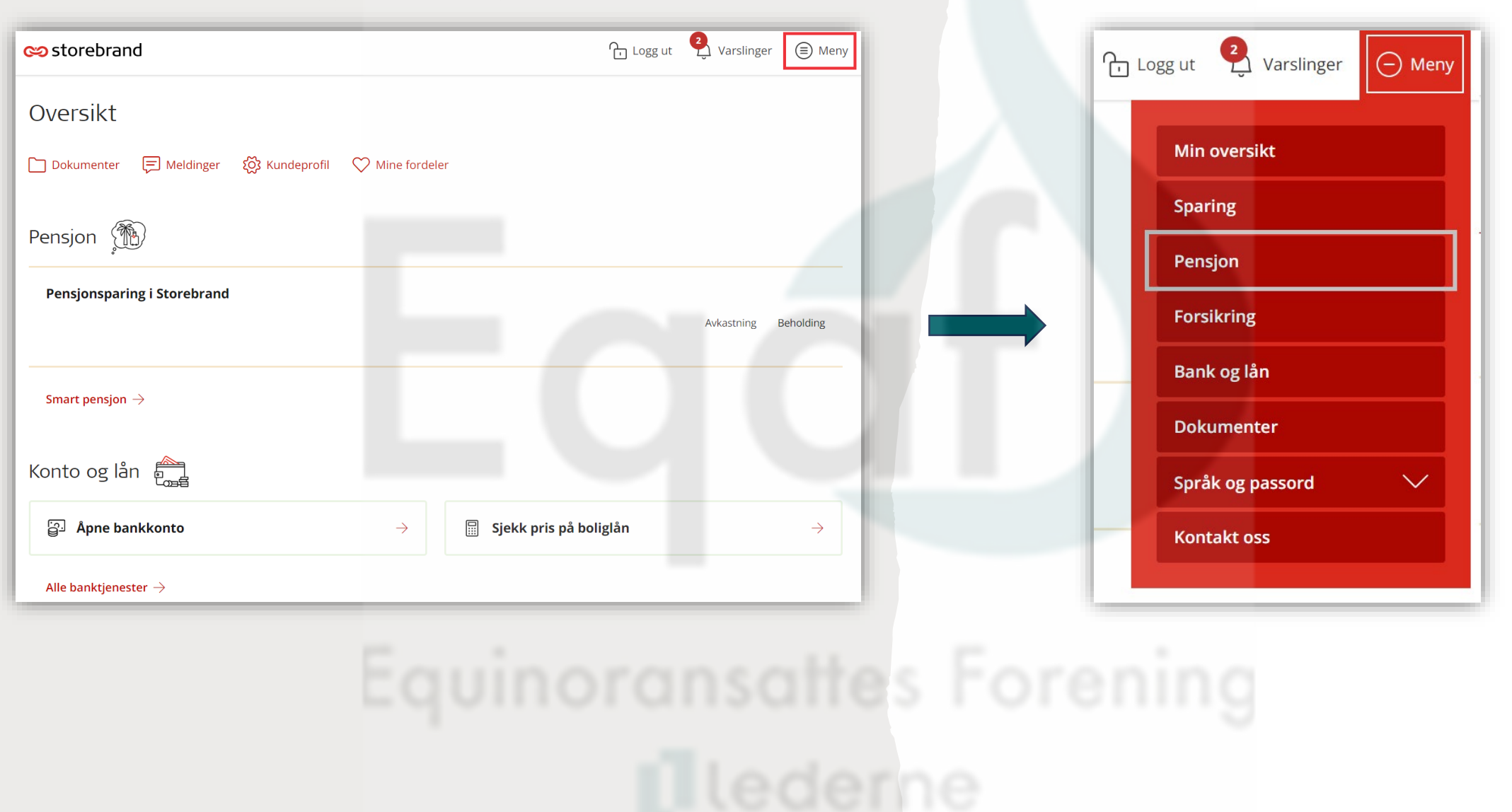

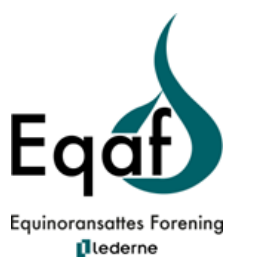

## Her trykker du på «Beregn pensjonen din» 🕂 Logg ut 🛃 Varslinger (=) Meny co storebrand

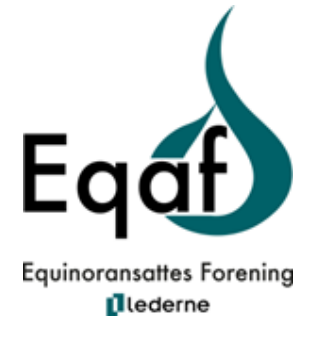

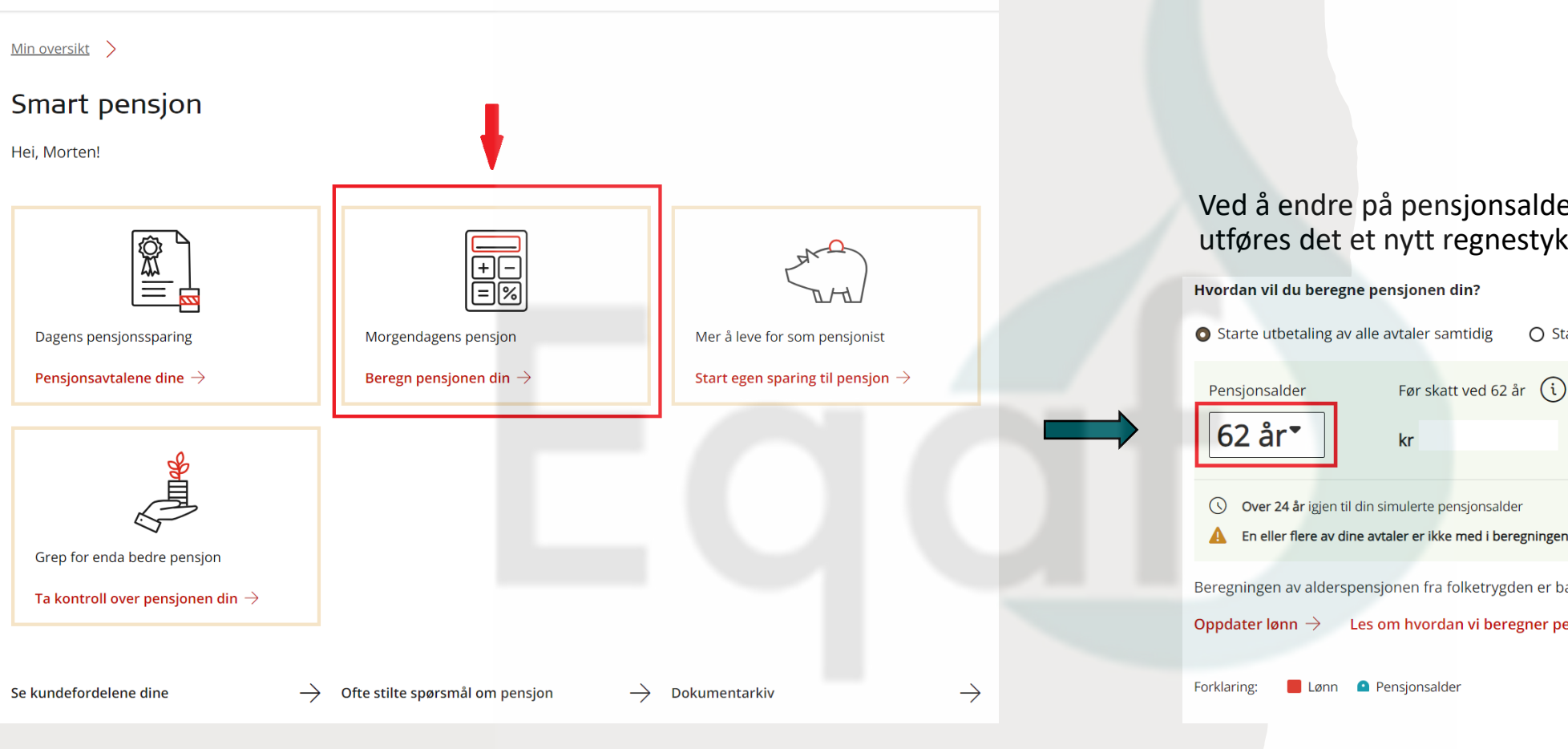

Ved å endre på pensjonsalder utføres det et nytt regnestykke.

O Starte utbetaling av avtaler på ulike tidspunkt

() Over 24 år igjen til din simulerte pensjonsalder

Ln eller flere av dine avtaler er ikke med i beregningen

Beregningen av alderspensjonen fra folketrygden er basert på at du har en lønn på kr.

Oppdater lønn ightarrow Les om hvordan vi beregner pensjonen din ightarrow

Du får opp mer info om alle dine avtaler lengre nede på siden.

## Om du ønsker mer info om pensjon i Equinor finner du det her, evt. stegvis på følgende måte:

- 1. Åpne nettleseren og gå til <u>insight.equinor.com</u>
- 2. Trykk på «Ett Equinor»
- 3. Velg «Ansatte og utvikling startside»
- 4. «Mitt ansettelsesforhold»
- 5. «Norge»
- 6. «Pensjon og forsikring»
- 7. «Pensjon i Equinor ASA»

Link til din pensjonsberegning hos Storebrand finner du her:

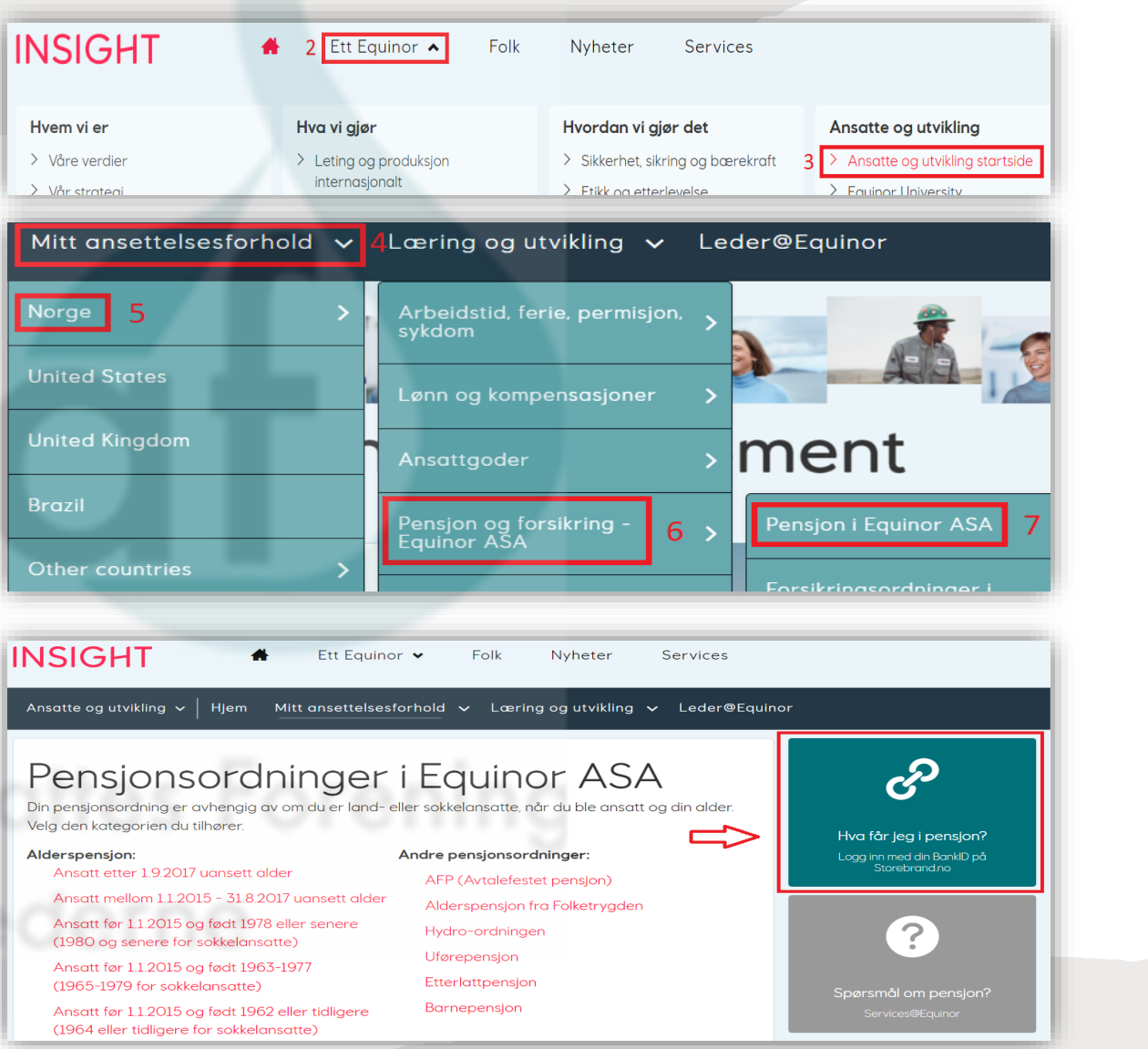

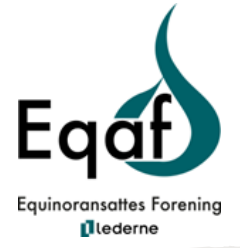